## Instalando e Configurando o App "IP Cam Viewer Lite" no Android (Gratuito - visualiza as imagens e bate foto delas)

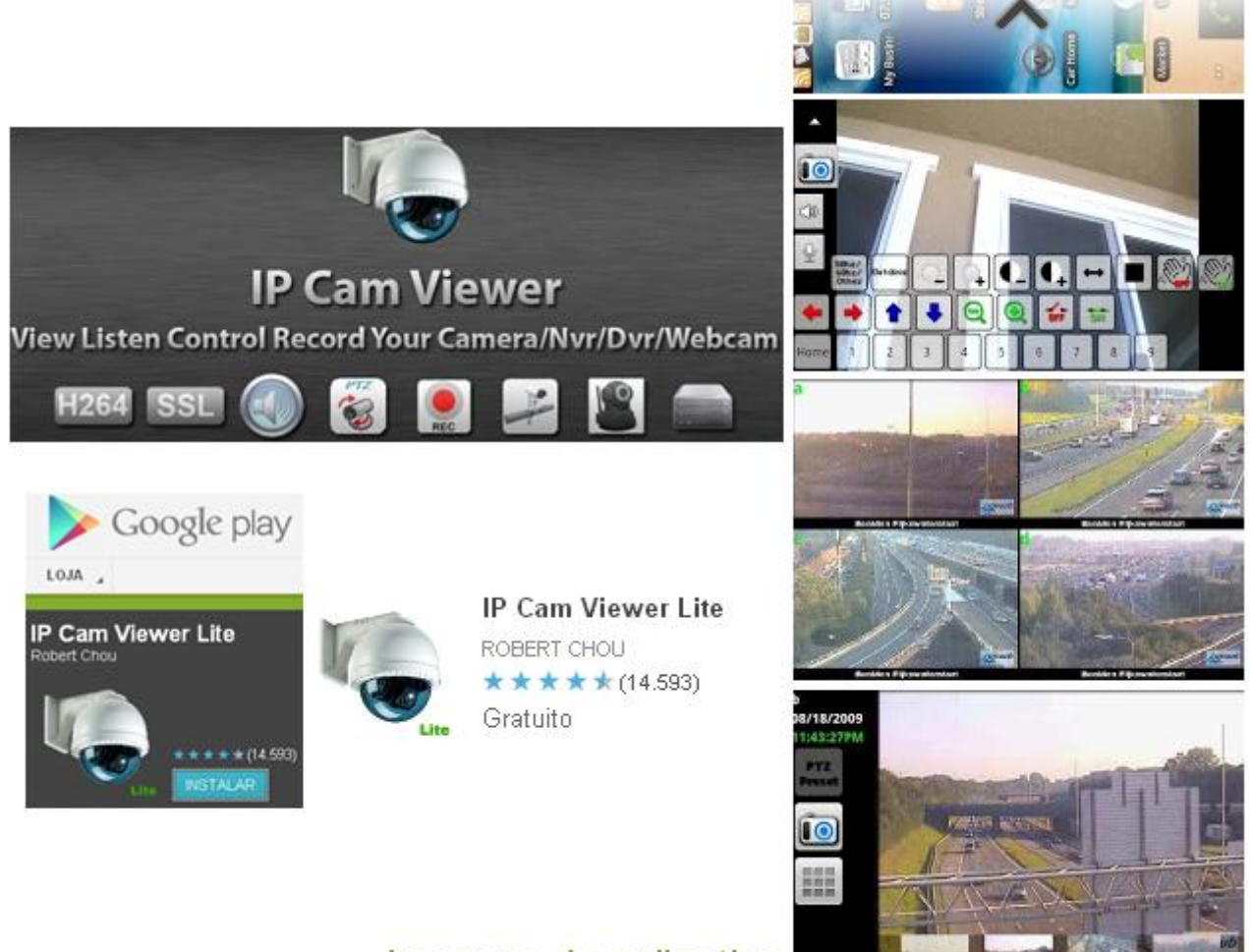

Imagens do aplicativo

## **PROCEDIMENTOS**

1 - Acessar a loja "Google Play" do celular e clicar em **Procurar** para localizar o aplicativo **IP Cam Viewer Lite**.

Outra opção: pode-se também instalar pelo Google Play na Web pelo link abaixo: <u>https://play.google.com/store/apps/details?id=com.rcreations.ipcamviewer&feature=search\_result#?t=W251bG</u> wsMSwxLDEsImNvbS5yY3JIYXRpb25zLmlwY2Ftdmlld2Vyll0.

2 - Instalar o aplicativo normalmente. Para isso, selecionar o aplicativo, clicar em Instalar, aceitar e fazer Download.

- 3 Depois de instalado, localizar o ícone na sua tela Home e abrir o aplicativo IP Cam Viewer 4.7.5
- 4 Clicar na tecla "Menu" de seu aparelho e depois na opção Gerenciar Câmeras.
- 5 Clique no botão sinal de + (Add Cam). Uma lista irá aparecer com 4 opções. Selecionar Camera IP, DVR, NVR.

6 - As opções de adicionar a câmera irão aparecer:
Nome: Nome da Câmera de sua preferência (ex: Câmera HDL)
Marca: Selecione "HDL"
Modelo: Selecione o modelo da Câmera (Ex: HDL HMEG-70/70W)
Host/IP: IP ou domínio da câmera a ser acessada. (Ex: 200.175.61.86)
HTTP Port: Porta de Acesso HTTP, normalmente é a 80, mas, pode ser modificada.
Exemplo: no nosso caso específico para a Mini Câmera, é a Porta 8023 (a Câmera Speed Dome instalado com o Servidor de Vídeo será a Porta 8029).
Ch#: Canal ou Câmera a ser visualizada. (1 ou 2 ou 3...). Manter 1 para Câmeras IP.
User: Usuário (Ex: admin)
Pswd: Password / Senha (Ex: 1235)

7 - Feito isso, clicar em **Test**. A imagem da Câmera irá aparecer na parte de baixo e surgirá a mensagem **Imagem** da Câmera obtida com sucesso!. Clicar em **Ok** e em seguida, clicar em **Save**.

8 - Voltar na tela **Manager Câmera** usando a tecla voltar do seu celular. A sua primeira câmera vai estar configurada. Para configurar outras, seguir o passo 4 em diante. Só que agora, as configurações que você colocou já estarão pré-carregadas, facilitando o cadastro de novas câmeras.

## Instalando e Configurando o App "IP Cam Viewer Pro" no Android (Com custo - visualiza as imagens, bate foto, grava vídeo e faz busca

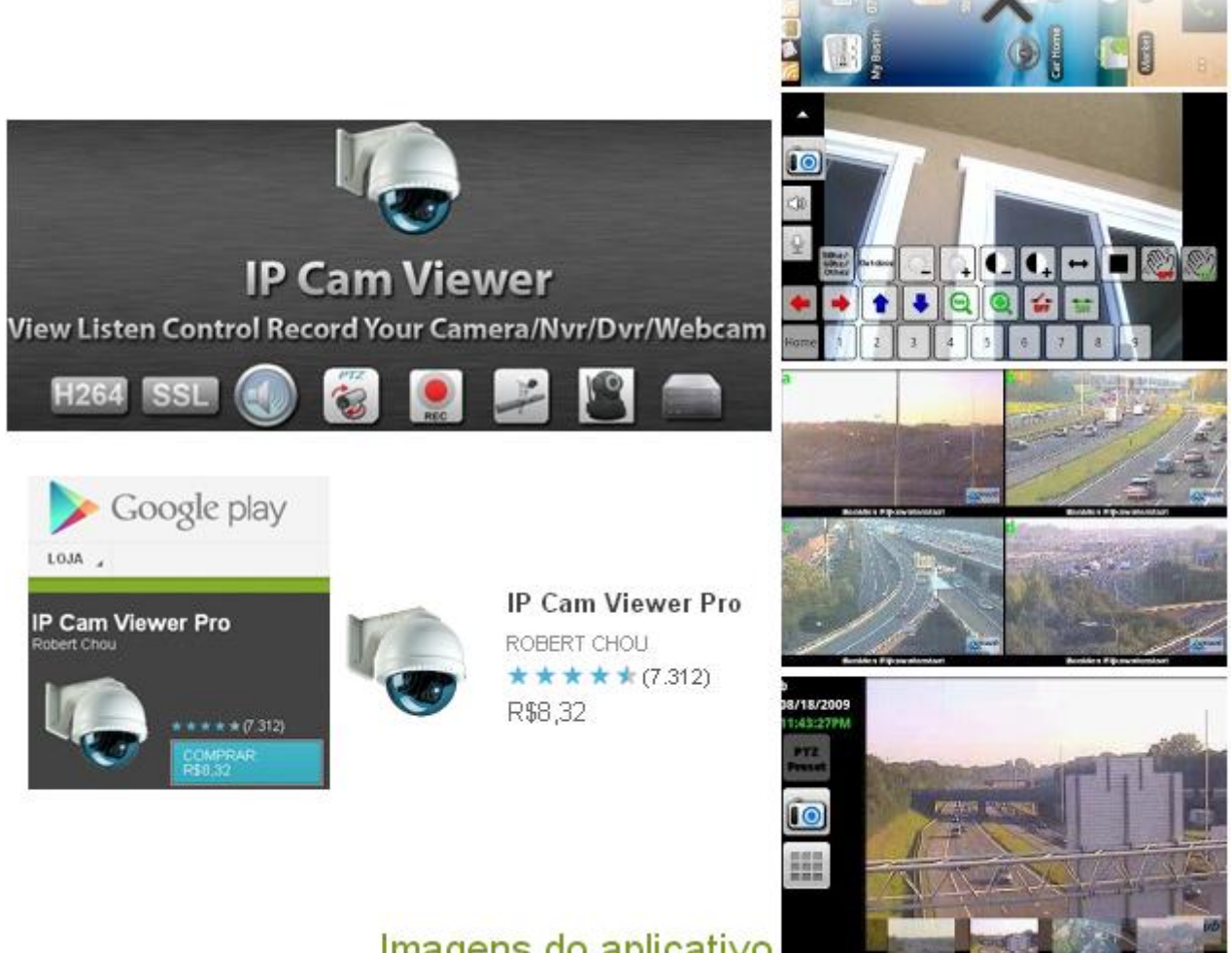

Imagens do aplicativo

## **PROCEDIMENTOS**

Se necessitar utilizar a função de gravação/buscar, também é possível se utilizar a versão paga do App chamada IP Cam Viewer Pro.

Usar este link para comprar o aplicativo:

https://play.google.com/store/apps/details?id=com.rcreations.WebCamViewerPaid&feature=more\_from\_develo per#?t=W251bGwsMSwxLDEwMiwiY29tLnJjcmVhdGlvbnMuV2ViQ2FtVmlld2VyUGFpZCJd